Se connecter en tant qu'administrateur :

| Identifiant ou adresse e-mail   |
|---------------------------------|
| Mot de passe                    |
| Se souvenir de moi Se connecter |

# Dans le menu de gauche, cliquer sur « Apparence » puis sur « Widgets »

| 🖀 Douvres 📀 2 🕂                                                                                                    | Créer                                                                                                    |                                                                                                    |
|----------------------------------------------------------------------------------------------------|----------------------------------------------------------------------------------------------------|----------------------------------------------------------------------------------------------------|
| 🛞 Tableau de bord 🔍                                                                                                    |                                                                                                    |                                                                                                    |
| Accueil<br>Mises à jour 2<br>Options des mises à<br>jour                                                                   | Améliorer la performance et la vitesse de votre site<br>Activer l'accélérateur de site Jetpack pour charger vos pages plus rapidement, o<br>Tableau de bord                                                                                                    | ptimiser vos images et afficher vos images et fichier                                                                                                    |
| 🕼 Jetpack                                                                                                    | Mise à jour de PHP nécessaire                                                                                                    | Activité                                                                                                    |
| <ul> <li>⋆ Articles</li> <li>ℜ Médias</li> <li>Pages</li> <li>Commentaires</li> <li>TablePress</li> <li>Gallery</li> </ul> | D'un coup d'œil       ▲             1 469 articles            62 pages          WordPress 5.3 avec le nème Twentyfourteen Enfant.         Akismuna déjà proté le votre site de 77 commentaires indésirables.         Il e a rien dans voir e file d'attente d'indésirables pour le moment. | Publié récemment28 Sep, 18 h 59 minSamedi 28 septeau Kick-boxing17 Sep, 21 h 01 min17 Sep, 21 h 01 minMardi 17 septenAînés, colloque formation17 Sep, 20 h 48 min17 Sep, 20 h 48 minMardi 17 septenpour les P'tits bouts de 8h45 à 9h45 dans la3 Sep, 18 h 43 minMardi 3 septembibliothèque |
| Lightbox                                                                                                    | Statistiques rar 🗘 Jetpack <u>Configurer</u>                                                                                                    | 31 Août, 15 h 47 min Samedi 31 août                                                                                                    |
| <ul> <li>Apparence</li> <li>Extensions (2)</li> <li>Utilisateurs</li> <li>Outils</li> <li>All-in-One WP</li> </ul>         | Thèmes Personnaliser Widgets Menus En-tête                                                                                                    | Évènements et nouveautés WordPress Assister à un évènement à venir proche de  WordCamp US St. Louis, MO, USA                                                                                                    |
| Migration                                                                                                    | Éditeur de thème 17 Aug 19 Aug 21 Aug 23 Aug 25 Aug 27                                                                                                    | Optimisation sémantique de vos<br>contenus<br>Paris, France                                                                                                    |

### Cliquer ensuite sur la flèche à droite de « Zone de widgets pied de page » :

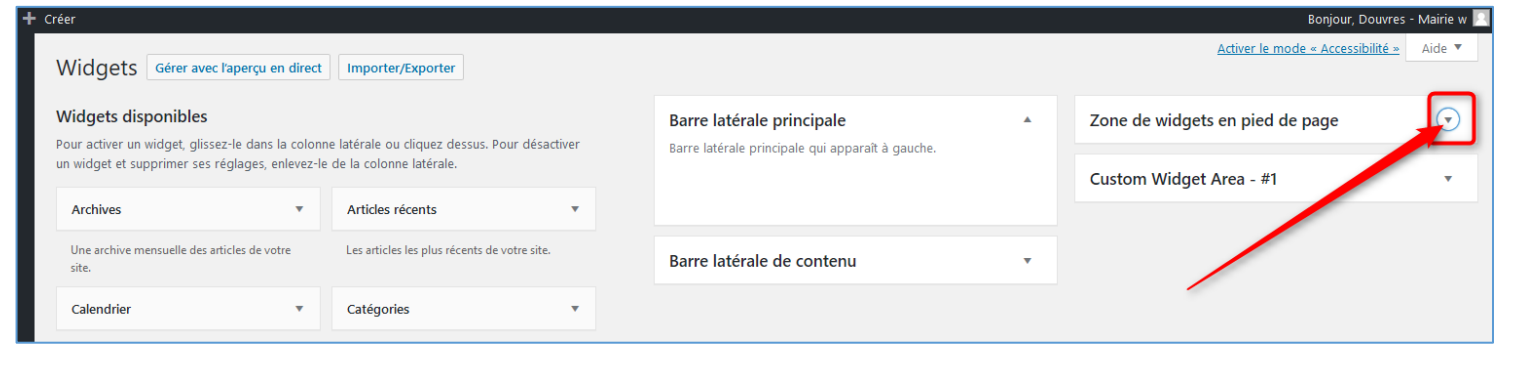

## Un menu s'ouvre, avec le titre des 4 zones du bas de page du site.

#### Cliquer sur la zone de texte à modifier.

| Zone de widgets en pied de page<br>Apparaît dans le pied de page du site. |   |
|---------------------------------------------------------------------------|---|
| Texte: Les "Brèves" à votre service                                       | • |
| Texte: Nous situer sur la carte                                           | • |
| Texte: Infos pratiques                                                    | • |
| Rechercher: Rechercher sur le site                                        | • |
| Texte                                                                     | • |

## Dans l'illustration de la page suivante,

c'est la zone « Infos pratiques » qui est ouverte.

### Modifier le texte souhaité,

puis cliquer sur « Enregistrer » pour valider la modification.

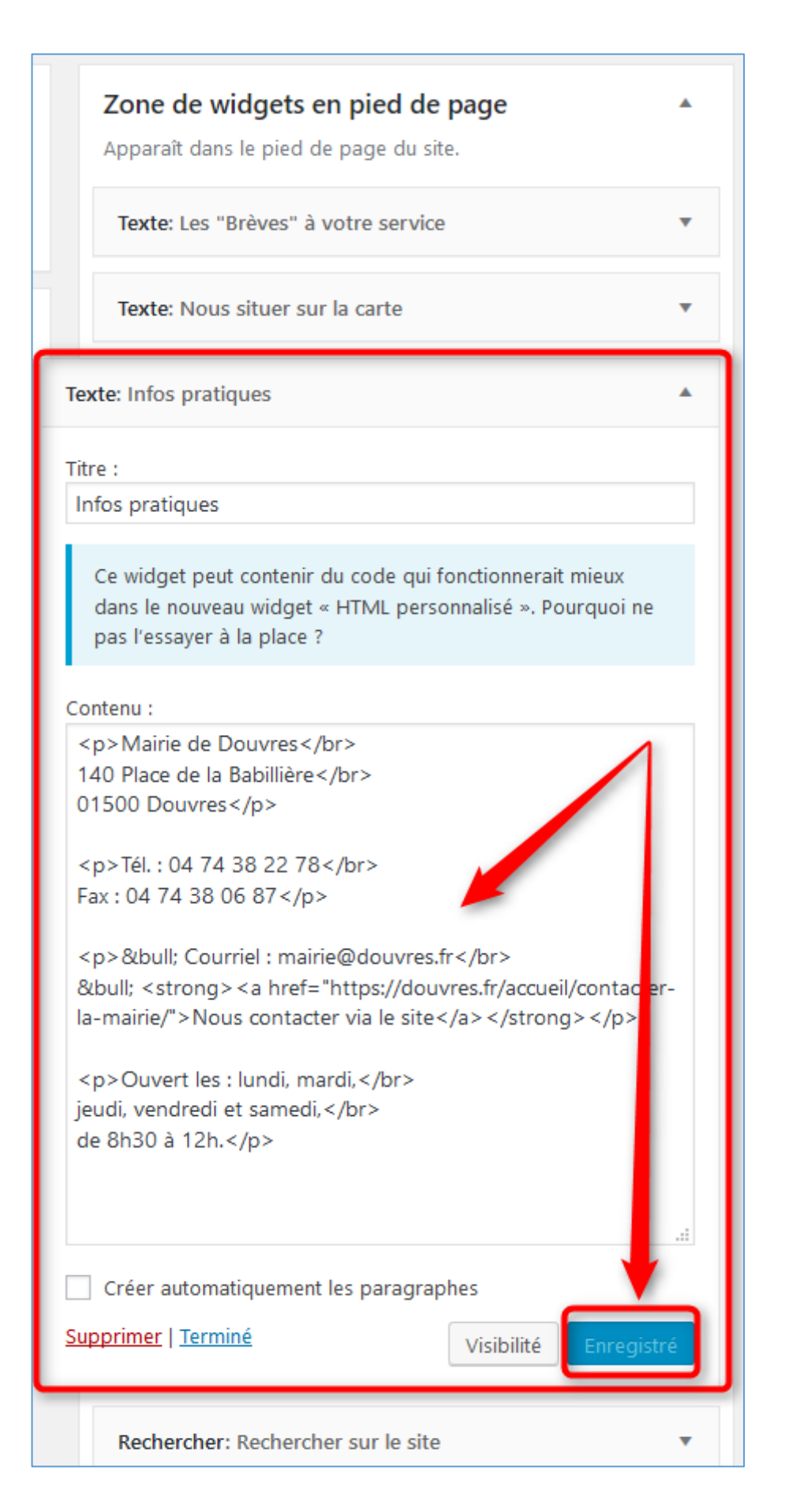

Après avoir enregistré la modification,

vous pouvez vous déconnecter de l'administration du site.